## **Tool Libreria**

La Libreria mostra le informazioni dei libri presenti nella propria libreria di casa.

Per prima cosa si deve selezionare l'Utente da visualizzare in modo da vedere solo i propri libri:

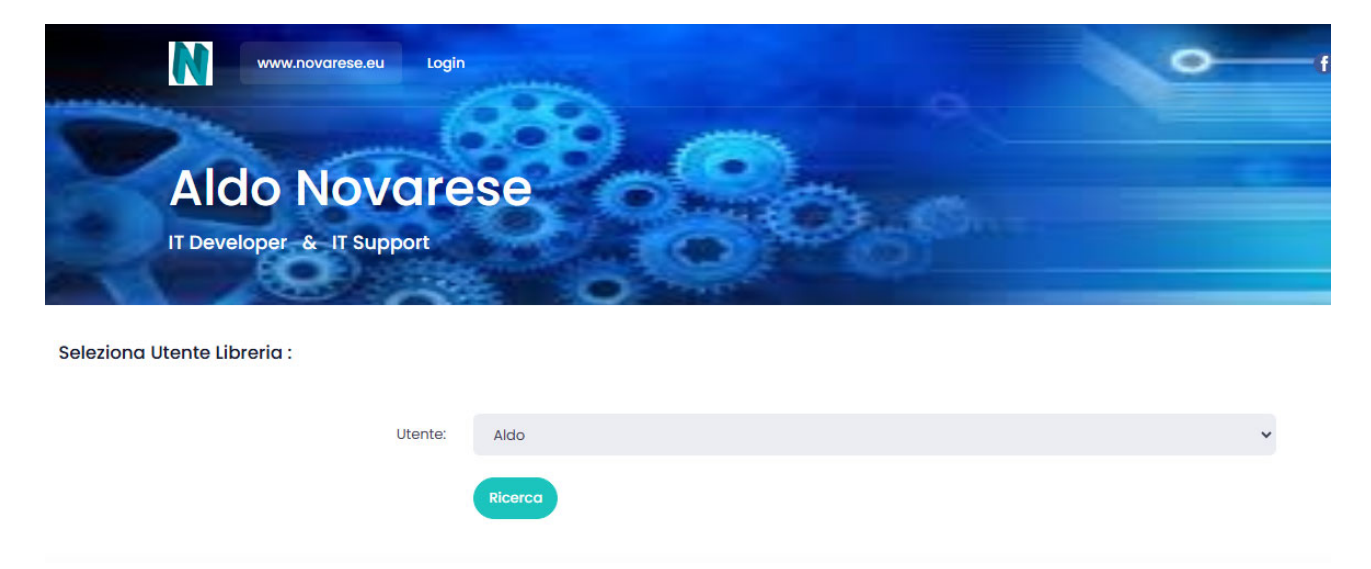

Premendo il tasto "Ricerca" verranno visualizzate le informazioni sull'Utente della Libreria, il Numero di libri e l'Elenco dei libri. Un eventuale disallineamento tra il Numero dei libri e Elenco e' dovuto a dei Libri che possono essere Nascosti ad altri utenti:

| Elenco Libri contenuti nel E            | N               |           |           |         |                         |
|-----------------------------------------|-----------------|-----------|-----------|---------|-------------------------|
| Q Search                                |                 |           |           |         | -                       |
| Titolo                                  | Autore          | Editore   | Genere    | Num_Pag | Etichetta               |
| Sono contenta che mia mamma e'<br>morta | Jennete McCurdy | Mondadori | Biografia | 378     | 1.                      |
| Sono contenta che mia mamma e'<br>morta | Jennete McCurdy | Mondatori | Storia    | 378     | 1                       |
| iii iii iii iii iii iii iii iii iii ii  |                 |           |           |         | 10 × Showing 1 - 2 of 2 |

Il campo "Commento" viene visualizzato solo se si accede con il proprio account visto che e' un campo personale.

## **Accesso Personale**

Per accedere al proprio account in modo da poter abilitare l'Inserimento dei libri e la visualizzazione del campo personale "Commento" si deve premere sul tasto Login presente nel menu in alto.

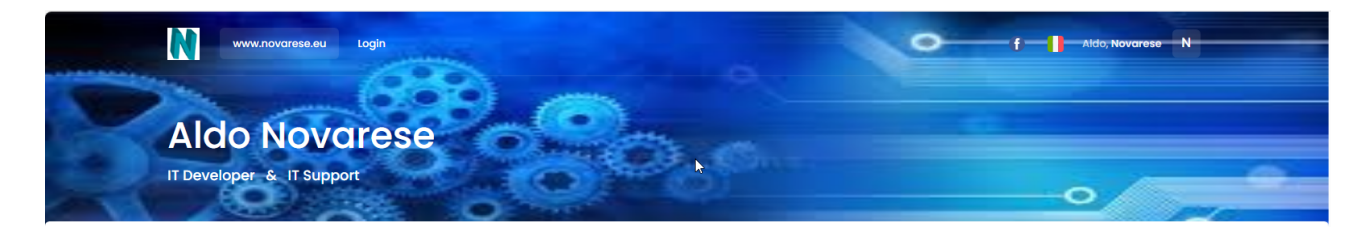

Inserire le proprie credenziali fornite dall'amministratore del Sito <u>www.novarese.eu</u>

|          | www.novarese.eu<br>novarese  |             |
|----------|------------------------------|-------------|
|          | Access Admin                 |             |
| Area ris | ervata, inserisci la Login e | e Password: |
|          |                              |             |
|          |                              |             |
|          | Accedi                       | )           |

Dopo aver premuto "Accedi" verrà mostrata la homepage del Sito <u>www.novarese.eu</u>

Sotto il Menu "Progetti" trovate "Libreria" con le due seguenti scelte:

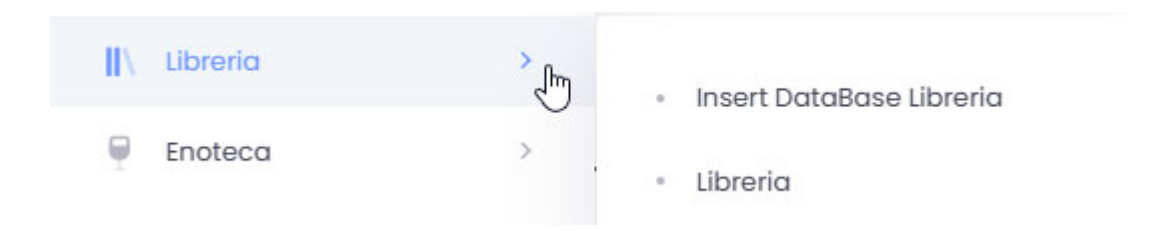

Una per Inserire i dati dei Libri, l'altra per Visualizzare la Libreria.

## Inserimento dati Libro

I campi da inserire sono molto intuitivi e standard di una libreria, in aggiunta ci sono i seguenti.

- Etichetta: Permette di inserire un campo di 4 caratteri per identificare il libro, esempio un numero da attaccare sul bordo del libro.
- Commento: Un campo da 500 caratteri per inserire un commento personale sul libro.

| Etichetta: | NA        |   |
|------------|-----------|---|
| Genere:    | Biografia | ~ |
| Titolo:    | Titolo    |   |
| Autore     | Autoro    |   |
| Autore.    | Autore    |   |
| Editore:   | Editore   |   |
| Num_Pag:   | 0         |   |
| ISBN:      | NA        |   |
|            |           |   |
| Commento:  | NA        |   |
|            |           |   |

Inserimento Campi su DataBase

Premendo su "Inserisci" verrà restituito un messaggio relativo al completamento dell'inserimento del libro.

Il check sull'esistenza di un libro in Libreria viene eseguito controllando i seguenti campi: Titolo e Genere

Visto che possono esistere libri con Titoli uguali ma di solito sono Generi diversi, in caso si presenza del libro verrà restituito il seguente messaggio:

ATTENZIONE: Libro "Some contenta che mia mamma el monta" gia presente nel DataBase, con Genere = "Biografia"!